# Vartotojo vadovas

# TURINYS

- 1. Vartotojo profilio informacija;
- 2. Vartotojo pirkimų informacija.

Prisijungę prie pirkimų sistemos pateksite į savo vartotojo aplinką. Vertikaliame meniu, lango kairėje, galėsite rasti tik su Jūsų pirkimais susijusią informaciją (I), o lango dešinėje - savo vartotojo informaciją (II). Viršutinėje horizontalioje meniu juostose rasite informaciją apie organizacijos pirkimus (III).

|      |                                                   |                                                                                                    | ORGA                                                                                                    | NIZACIJOS F                                                                                                    | PIRKIMŲ INI                                                                                                    | FORMAC                                                                                                    | IJA I                                                                                                    | VART<br>NFORM                                                                                                    | OTOJO<br>2011<br>ACIJA                                                                                                    |
|------|---------------------------------------------------|----------------------------------------------------------------------------------------------------|----------------------------------------------------------------------------------------------------|----------------------------------------------------------------------------------------------------|----------------------------------------------------------------------------------------------------|----------------------------------------------------------------------------------------------------|----------------------------------------------------------------------------------------------------|----------------------------------------------------------------------------------------------------|----------------------------------------------------------------------------------------------------|
| F    | Paskutiniai veiksm                                | nai plane                                                                                                    | Pas                                                                                                    | kutiniai veiksmai                                                                                                    | procedūrose                                                                                                    |                                                                                                    | Derinimai                                                                                                    | l                                                                                                    |                                                                                                    |
|      |                                                   | MACIJA                                                                                                    | Pirkimo                                                                                                    | nr. Pavadinimas                                                                                                    | Data                                                                                                    | Pirkimo nr                                                                                                    | . Pavadinimas                                                                                                    | Tipas                                                                                                    | Terminas                                                                                                    |
| 1567 | Baldai operacinei:<br>staliukai ir spintos        | 2018-08-23                                                                                                    | 1603-1                                                                                                    | KONSOLIDUOTAS:<br>Medicininės įrangos                                                                                                    | 2018-08-23                                                                                                    | 2501                                                                                                    | Test11                                                                                                    | Inicijavimo<br>dokumentai                                                                                                    | -5 d.                                                                                                    |
| 1603 | Medicininės įrangos<br>priedų pirkimas (kabeliai, | 2018-08-23                                                                                                    | 1531-1                                                                                                    | KONSOLIDUOTAS:<br>Programuojama enterine                                                                                                    | 2018-08-23                                                                                                    | 2356                                                                                                    | Reagentai, papildomos<br>priemonės                                                                                                    | Inicijavimo<br>dokumentai                                                                                                    | -12 d.                                                                                                    |
| 1539 | Informacinės personalo<br>apskaitos sistemos      | 2018-08-23                                                                                                    | 1497-1                                                                                                    | KONSOLIDUOTAS:<br>Videolaringoskopo                                                                                                    | 2018-08-23                                                                                                    | 2441                                                                                                    | Vandens mazgo Gedimino g.<br>36, Kaunas, remontas,                                                                                                    | Inicijavimo<br>dokumentai                                                                                                    | -14 d.                                                                                                    |
| 1531 | Programuojama enterinės<br>mitybos pompa          | 2018-08-23                                                                                                    | 1565-1                                                                                                    | KONSOLIDUOTAS:<br>Chirurginiai instrumenta                                                                                                    | 2018-08-23                                                                                                    |                                                                                                    |                                                                                                    |                                                                                                    |                                                                                                    |
| 1459 | Pakavimo priemonės<br>medicininių atliekų         | 2018-08-23                                                                                                    | 1529-1                                                                                                    | KONSOLIDUOTAS:<br>Enterinio maitinimo                                                                                                    | 2018-08-23                                                                                                    |                                                                                                    |                                                                                                    |                                                                                                    |                                                                                                    |
|      |                                                   |                                                                                                    | _                                                                                                    |                                                                                                    |                                                                                                    |                                                                                                    |                                                                                                    |                                                                                                    |                                                                                                    |
|      | I                                                 | nicijuoti pirki <del>n</del>                                                                                                    | nai                                                                                                    |                                                                                                    |                                                                                                    | Vy                                                                                                    | kdomi pirkimai                                                                                                    |                                                                                                    |                                                                                                    |
|      | Pirkimo n<br>1567<br>1603<br>1539<br>1531<br>1459 | Paskutiniai veiksm<br>Dependentiai operacinei:<br>staliukai ir seintos<br>1667 Baldai operacinei:<br>staliukai ir seintos<br>1603 Medicinines (rangos<br>nriedu pirkimas (kabeliai,<br>1539 Informacines personalo<br>apskaitos sistemos<br>1531 Programuojama enterines<br>mitybos pompa<br>1459 Pakavimo priemonės<br>medicininiu atlieku | Paskutiniai veiksmai plane           Dirkimo nr. Pavadikiimas         Data           1567         Baldai operacinei:         2018-08-23           1603         Medicininės įrangos         2018-08-23           1619         Informacinės personalo         2018-08-23           1539         Informacinės personalo         2018-08-23           1531         Programuojama enterinės         2018-08-23           1549         Pakavimo priemonės         2018-08-23           1459         Pakavimo priemonės         2018-08-23           1459         Pakavimo priemonės         2018-08-23           1459         Pakavimo priemonės         2018-08-23           1459         Pakavimo priemonės         2018-08-23           1459         Pakavimo priemonės         2018-08-23 | DRGAM         Paskutiniai veiksmai plane         Deta         Deta         Deta         1567       staliukai ir sointos         1603       mridu pirkimas (kabelia)         1539       Informacints personalo         1531       Programuojama enterinės       2018-08-23         1531       Programuojama enterinės       2018-08-23         1531       Programuojama enterinės       2018-08-23         1549       Pakavimo priemonės       2018-08-23         1459       Pakavimo priemonės       2018-08-23         1459       Pakavimo priemonės       2018-08-23         1529-1       1529-1 | DRGANIZACIJOS F         Paskutiniai veiksmai plane         Pirkimo nr. Pavadinimas         Den Colspan="2">Den Colspan="2">Den Colspan="2" Colspan="2">Den Colspan="2" Colspan="2" Colspan="" Colspan="2" Colspan="2" Colspan | DRGANIZACIJOS PIRKINŲ INI<br>DRGANIZACIJOS PIRKINŲ INI<br>Paskutiniai veiksmai plane         Paskutiniai veiksmai procedūrose         Drekimo nr. Pavadinimas       Data         1567       Baldai operacinei:       2018-08-23       Data         1603       medicininės įrangos       2018-08-23       1531-11       KONSOLIDUOTAS:       2018-08-23         1531       Programuojama enterinės       2018-08-23       1497-1       KONSOLIDUOTAS:       2018-08-23         1545       Pakavimo priemonės       2018-08-23       1555-1       KONSOLIDUOTAS:       2018-08-23         1545       Pakavimo priemonės       2018-08-23       1555-1       KONSOLIDUOTAS:       2018-08-23         1545       Pakavimo priemonės       2018-08-23       1555-1       Chirurginiai instrumentai       2018-08-23         1545       Pakavimo priemonės       2018-08-23       1555-1       Chirurginiai instrumentai       2018-08-23         1545       Pakavimo priemonės       2018-08-23       1529-1       KONSOLIDUOTAS:       2018-08-23         1545       KONSOLIDUOTAS:       2018-08-23       1529-1       KONSOLIDUOTAS:       2018-08-23         1545       Statoriai instrumentai       1529-1       KONSOLIDUOTAS:       2018-08-23 | DRGANIZACIJOS PIRKINŲ INFORMACIA         Paskutiniai veiksmai plane         Pirkimo nr. Pavadinimas       Data         1567       Baldai operacinei:<br>stalukai ir sinitos<br>ariedu pirkimas (kabelia),<br>2018-08-23<br>askatosi sitemos       2018-08-23<br>2018-08-23<br>1531-1       Data       Pirkimo nr.         1539       Informacinės prasonalo<br>auskatitos sitemos       2018-08-23<br>2018-08-23<br>1531-1       2018-08-23<br>Videolaringoskopo       2018-08-23<br>2018-08-23<br>1555-1       Pirkimo niti dia       2018-08-23<br>2018-08-23<br>1555-1       2018-08-23<br>2018-08-23<br>1555-1       Pirkimoniai       2018-08-23<br>2018-08-23       2018-08-23<br>2018-08-23       2018-08-23<br>2018-08-23       2018-08-23<br>2018-08-23       2018-08-23<br>2018-08-23       2018-08-23<br>2018-08-23       2018-08-23<br>2018-08-23       2018-08-23<br>2018-08-23       2018-08-23<br>2018-08-23       2018-08-23<br>2018-08-23       2018-08-23<br>2018-08-23       2018-08-23       2018-08-23       2018-08-23       2018-08-23       2018-08-23       2018-08-23       2018-08-23       2018-08-23       2018-08-23       2018-08-23       2018-08-23       2018-08-23       2018-08-23       2018-08-23       2018-08-23       2018-08-23       2018-08-23       2018-08-23       2018-08-23       2018-08-23       2018-08-23       2018-08-23       2018-08-23       2018-08-23       2018-08-23       2 | CRGANIZACIJOS PIRKIMŲ INFORMACIJA         Paskutiniai veiksmai plane       Derinimai         Paskutiniai veiksmai procedūrose       Derinimai         Pirkimo nr. Pavadinimas       Data         1603 1 Medicininės įrangos       2018-08-23         1603 1 Medicininės įrangos       2018-08-23       2018-08-23       2018-08-23       2018-08-23         1533 1 Arbonanies personalo       2018-08-23       1497-1       KONSOLIDUOTAS:       2018-08-23       2018-08-23       2018-08-23       2018-08-23       2018-08-23       2018-08-23       2018-08-23       2018-08-23       2018-08-23       2018-08-23       2018-08-23       2018-08-23       2018-08-23       2018-08-23       2018-08-23       2018-08-23       2018-08-23       2018-08-23       2018-08-23       2018-08-23       2018-08-23       2018-08-23       2018-08-23       2018-08-23       2018-08-23       2018-08-23       2018-08-23       2018-08-23       2018-08-23       2018-08-23       2018-08-23       2018-08-23       2018-08-23       2018-08-23       2018-08-23       2018-08-23       2018-08-23       2018-08-23       2018-08-23       2018-08-23       2018-08-23       2018-08-23       2018-08-23       2018-08-23       2018-08-23       2018-08-23       2018-08-23 <th>Paskutiniai veiksmai plane     Paskutiniai veiksmai procedūrose     Perinimai       Pirkimo nr. Pavadinimas     pats     pats       1603     riedu irkimas (kabelai,<br/>1603     2018-08-23       1603     riedu irkimas (kabelai,<br/>1603     2018-08-23       1603     riedu irkimas (kabelai,<br/>1603     2018-08-23       1603     riedu irkimas (kabelai,<br/>1603     2018-08-23       1603     riedu irkimas (kabelai,<br/>1603     2018-08-23       1603     riedu irkimas (kabelai,<br/>1603     2018-08-23       1603     riedu irkimas (kabelai,<br/>1603     2018-08-23       1603     riedu irkimas (kabelai,<br/>1603     2018-08-23       1603     riedu irkimas (kabelai,<br/>1603     2018-08-23       1603     riedu irkimas (kabelai,<br/>1503-1     2018-08-23       1503     riedu irkimas (kabelai,<br/>1503-1     2018-08-23       1503     riedu irkimas (kabelai,<br/>1503-1     2018-08-23       1503     riedu irkimas     2018-08-23       1503-1     KONSOLIDUOTAS:     2018-08-23       1503-1     KONSOLIDUOTAS:     2018-08-23       1503-1     KONSOLIDUOTAS:     2018-08-23       1503-1     KONSOLIDUOTAS:     2018-08-23       1503-1     KONSOLIDUOTAS:     2018-08-23       1503-1     KONSOLIDUOTAS:     2018-08-23       1503-1     &lt;</th> | Paskutiniai veiksmai plane     Paskutiniai veiksmai procedūrose     Perinimai       Pirkimo nr. Pavadinimas     pats     pats       1603     riedu irkimas (kabelai,<br>1603     2018-08-23       1603     riedu irkimas (kabelai,<br>1603     2018-08-23       1603     riedu irkimas (kabelai,<br>1603     2018-08-23       1603     riedu irkimas (kabelai,<br>1603     2018-08-23       1603     riedu irkimas (kabelai,<br>1603     2018-08-23       1603     riedu irkimas (kabelai,<br>1603     2018-08-23       1603     riedu irkimas (kabelai,<br>1603     2018-08-23       1603     riedu irkimas (kabelai,<br>1603     2018-08-23       1603     riedu irkimas (kabelai,<br>1603     2018-08-23       1603     riedu irkimas (kabelai,<br>1503-1     2018-08-23       1503     riedu irkimas (kabelai,<br>1503-1     2018-08-23       1503     riedu irkimas (kabelai,<br>1503-1     2018-08-23       1503     riedu irkimas     2018-08-23       1503-1     KONSOLIDUOTAS:     2018-08-23       1503-1     KONSOLIDUOTAS:     2018-08-23       1503-1     KONSOLIDUOTAS:     2018-08-23       1503-1     KONSOLIDUOTAS:     2018-08-23       1503-1     KONSOLIDUOTAS:     2018-08-23       1503-1     KONSOLIDUOTAS:     2018-08-23       1503-1     < |

Dešinėje lango pusėje galime pasirinkti pirkimo plano metus:

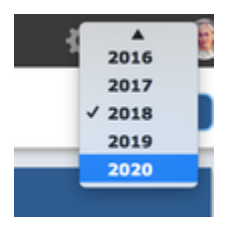

# INFORMACIJA APIE VARTOTOJĄ (lango dešinėje)

Prisijungus prie sistemos, lango dešinėje, ir paspaudus ant burbuliuko arba vartotojo nuotraukos, pateksite į vartotojo profilį "Mano profilis", kuriame galėsite pakoreguoti savo kontaktinę informaciją bei matyti savo turimas teises sistemoje.

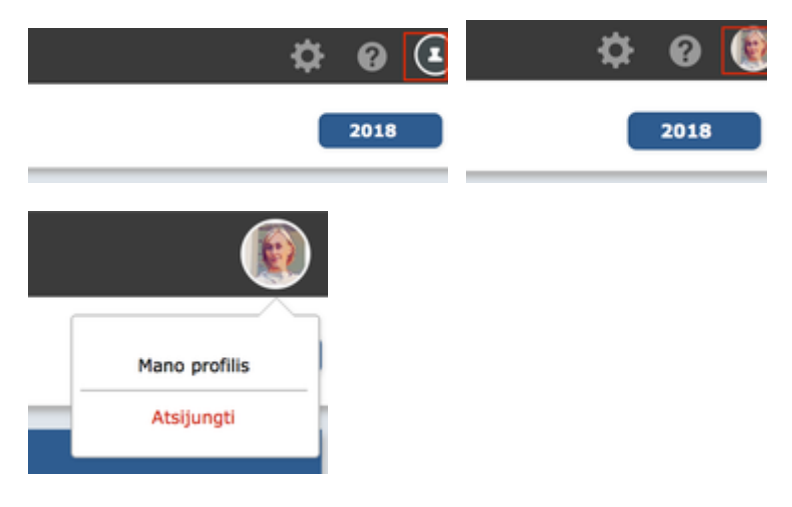

#### VARTOTOJAS

Vartotojo profilyje matysite sistemos administratorių suvestą informaciją: savo rolę pirkimų sistemoje, pareigas, padalinį. Norėdami koreguoti šiuos duomenis turite kreiptis į viešųjų pirkimų skyriaus darbuotojus.

Jūs patys galite įsikelti savo nuotrauką, nurodyti elektroninį paštą bei telefoną, kuriuo galima jus rasti. Šie kontaktiniai duomenys persikels ir į visus sistemos generuojamus dokumentus, kuriuose jūs būsite nurodytas.

| K MANO PROFILIS     |                                      |                              |
|---------------------|--------------------------------------|------------------------------|
|                     | Vartotojas                           | Mano telsės Mano atsakomybės |
|                     | Rolè                                 | Administratorius             |
| E.                  | Pareigos<br>Skyrius<br>Departamentas | LSMU                         |
| رڤ įkelti nuotrauką | Kontaktai                            |                              |
| admin               | El. paŝtas                           | admin@lsmu.it                |
| Gannin              | Telefonas                            | 86 123456789                 |
|                     |                                      |                              |

Sistemoje taip pat galėsite pasikeisti slaptažodį, jeigu Jūsų organizacija nenaudoja vartotojų autentifikavimo per išorines sistemas (active directory). Jeigu esate autentifikuojams visose IT sistemose organizacijoe su vienodu prisijungimo vardu bei slaptažodžiu - šios lentelės nematysite.

### Slaptažodis

| Prisijungimo vardas  | admin               |
|----------------------|---------------------|
| Senas slaptažodis    |                     |
| Naujas slaptažodis   |                     |
| Pakartoti slaptažodį |                     |
|                      |                     |
|                      | Pakeisti slaptažodį |

### MANO TEISĖS

Teisių dalyje matysite savo turimas teises kiekviename pirkimų sistemos modulyje (pirkimų planavime, vykdyme, sutarčių administravime). Jų koreguoti negalėsite. Norėdami koreguoti šiuos duomenis turite kreiptis į viešųjų pirkimų skyriaus darbuotojus.

| Vartotoja   | IS N              | dano teisės | Mano atsake    | omybės           |                        |   |
|-------------|-------------------|-------------|----------------|------------------|------------------------|---|
| lanavimas   | Vykdymas          | Katalogas   | Bendros        |                  |                        |   |
|             |                   |             |                | Pirkimo rūšis    |                        |   |
| Teisé re    | daguoti laukelį   |             | Centralizuotas | Decentralizuotas | Néra sprendimo Cen/Dec |   |
| Metai       |                   |             | ×              | ×                | ×                      |   |
| Pildymo da  | ata               |             | 8              | 8                | 180                    |   |
| Pirkimo ini | ciatorius         |             | ×              | ×                | ×                      |   |
| Pirkimo vy  | kdytojas          |             | ×              | ×                | ×                      |   |
| Pirkimo bū  | das               |             | ×              | ×                | ×                      |   |
| Centralizu  | otas/decentralizu | otas        | ×              | ×                | ×                      |   |
| Pirkimo pa  | wadinimas         |             | ×              | ×                | ×                      |   |
| Grupés pa   | vadinimas         |             | ×              | ×                | ×                      |   |
|             |                   |             |                |                  |                        |   |
| +           |                   |             |                |                  |                        | + |
|             |                   |             |                |                  |                        |   |

#### MANO ATSAKOMYBĖS

Jeigu būsite nurodytas privalomu derintoju derinimo schemose, tai matysite atsakomybių dalyje. Informacijos koreguoti negalėsite. Norėdami koreguoti šiuos duomenis turite kreiptis į viešųjų pirkimų skyriaus darbuotojus.

| Vartotojas         | Mano teisės | Mano atsakomybės    |                                |
|--------------------|-------------|---------------------|--------------------------------|
| Pavadinimas        |             | Atsakomybės apimtis | Departamentas / Skyrlus        |
| Vadovas 2          |             | Departamentas       | Universiteto taryba            |
| Vadovas 2          |             | Departamentas       | Rektoratas                     |
| Vadovas            |             | Skyrius             | Rektoratas                     |
| Vadovas            |             | Skyrius             | Universiteto taryba            |
| Vadovas            |             | Skyrius             | Senatas                        |
| Vadovas (Virs 1000 | Eur)        | Departamentas       | Rektoratas                     |
| Vadovas (Virs 1000 | Eur)        | Departamentas       | Apgyvendinimo paslaugų         |
| Vadovas (Virs 1000 | Eur)        | Departamentas       | Buhalterinės apskaltos ir      |
| Vadovas (Virs 1000 | Eur)        | Departamentas       | Civilinės saugos tamyba        |
| Vadovas (Virs 1000 | Eur)        | Departamentas       | Darbuotojų saugos ir sveikatos |
| Vadovas (Virs 1000 | Eur)        | Departamentas       | Dokumentų valdymo tamyba       |
| Vadovas (Virs 1000 | Eur)        | Departamentas       | Ekonomikos ir planavimo        |

Išeiti iš profilio į pirkimų informacijos langą galima paspaudus ant EcoCost ikonos lango kairėje.

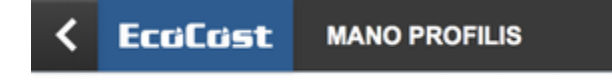

Atsijungti nuo sistemos galite paspaudę ant profilio vaizdo ir mygtuko "Atsijungti".

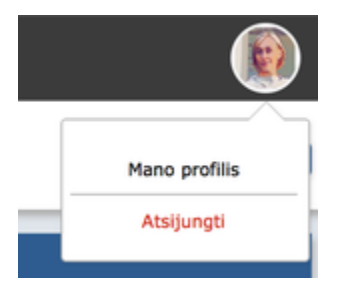

INFORMACIJA APIE VARTOTOJO PIRKIMUS (vertikalus meniu kairėje)\*

PRADŽIA - jūsų pirkimų statistika bei atliktų veiksmų eiga; POREIKIAI - jūsų sukurti pirkimų poreikiai į savo organizacijos pirkimų planą; INICIJUOTI PIRKIMAI - pirkimai, kuriuose esate nurodytas iniciatoriumi; VYKDOMI PIRKIMAI - jeigu esate paskirtas pirkimo vykdytoju, matysite vykdomus pirkimus; DERINIMAI - pirkimo inicijavimo pažymų, pirkimo dokumentų, apklausos pažymos derinimai; SUTARTYS - sutartys, kuriose esate paskirtas sutarties administratoriumi; UŽSAKYMAI - jūsų užsakymai pagal galiojančias organizacijos sutartis.

\*Vertikalaus meniu punktų skaičius gali skirtis priklausomai nuo vartotojo turimų teisių.

| < EcoCost           | Pradžia     | Planas                                       | Vykdymas        | Žurnalas | Katalogas                             | Archyva   | is Atas        | kaitos |                    |                                                    | ¢                         | F 🛛 🐐    |
|---------------------|-------------|----------------------------------------------|-----------------|----------|---------------------------------------|-----------|----------------|--------|--------------------|----------------------------------------------------|---------------------------|----------|
| Mano užduotys       | S           |                                              |                 |          |                                       |           |                |        |                    |                                                    |                           | 2018     |
| Pradžia             |             | Paskutiniai veiksn                           | nai plane       | Pas      | kutiniai veik                         | smai proc | edūrose        | Т      |                    | Derinimai                                          |                           |          |
|                     | Pirkimo r   | nr. Pavadinimas                              | Data            | Pirkimo  | nr. Pavadinimas                       |           | Data           | P      | Pirkimo nr.        | Pavadinimas                                        | Tipas                     | Terminas |
| Poreikiai           | 2496        | 20180813 03                                  | 2018-08-22      | 2478-2   | Testavimas (Metu                      | ( eigoje) | 2018-08-22     |        | 2501               | Test11                                             | Inicijavimo<br>dokumentai | 1 d.     |
|                     | 2478        | Testavimas (Metų eigoje)                     | 2018-08-22      | 2034     | Trapecinis diržas<br>AVX10X975        | -         | 2018-08-22     |        | 2356               | Reagentai, papildomos<br>priemonės                 | Inicijavimo<br>dokumentai | -6 d.    |
| Inicijuoti pirkimai | 2556        |                                              | 2018-08-21      | 1923     | Albuminas 200mg<br>100ml buteliukas   | j/ml      | 2018-08-21     |        | 2441               | Vandens mazgo Gedimino g.<br>36, Kaunas, remontas, | Inicijavimo<br>dokumentai | -8 d.    |
|                     | 2551        | Ar matosi                                    | 2018-08-17      | 2065     | Medžio apdirbimo<br>pjūklu galandinim | staklių : | 2018-08-21     |        |                    |                                                    |                           |          |
| Vykdomi pirkimai    | 2461        | Popierius kardiomonitoriui<br>PHILIPS (H.P.) | 2018-08-17      | 2035     | Instaliacinis lovel<br>10x15mm        | is :      | 2018-08-21     |        |                    |                                                    |                           |          |
| Derinimai           |             | I                                            | nicijuoti pirki | mai      |                                       | Т         |                |        | Vyi                | kdomi pirkimai                                     |                           |          |
| Sutartys            |             |                                              |                 |          |                                       |           | 16             |        |                    |                                                    | Mano vykdon               | ni 15    |
|                     | 14          |                                              |                 |          | 12                                    |           | 3.0            |        |                    |                                                    | 3                         | 3.0      |
| Užsakymai           | 10          |                                              | 11              |          | 10                                    |           | 2,5            |        |                    |                                                    |                           | 2,5      |
| ·                   | kiekis<br>8 |                                              |                 |          | 8                                     | (eki      | 2.0            |        |                    |                                                    |                           | 2,0      |
|                     | oreikių     |                                              |                 |          | 6                                     | Pirkimu   | 1.5            |        |                    |                                                    |                           | 1,5      |
|                     | 4           |                                              |                 |          | 4 4                                   |           | 1.0 1          |        |                    | 1                                                  |                           | 1,0      |
|                     | 2           | 2 2                                          |                 | 1        | 2                                     |           | 0,5            |        |                    |                                                    |                           | 0,5      |
|                     | 0           | Neatlikti Pakartotin                         | iai Vykdomi     | Nejvykę  | Atlikti                               |           | 0,0 Iniciavima | Dok    | 0<br>umentų rengim | 0<br>as Pasiūlymų laukimas Pasiūlymų verti         | nimas Pirkimo baig        | imas 0,0 |
|                     |             |                                              |                 |          |                                       |           |                |        |                    |                                                    |                           |          |

# PRADŽIA

Jūsų pirkimų statistika bei atliktų veiksmų eiga:

- Paskutiniai veiksmai pirkimų plane;
  Paskutiniai veiksmai vykdant pirkimų procedūras;
  Paskutiniai derinimai.

### Paspaudus ant konkretaus įrašo pavadinimo matysite daugiau informacijos apie pasirinktą konkretų pirkimą.

Taip pat matysite inicijuotų ir vykdomų pirkimų statistiką pagal jų būsenas (etapus).

| Pradžia             |           | Paskutiniai veiksma                          | i plane         | Pas     | kutiniai                | veiksmai p                    | orocedūr | ose         |                       | Derinimai                                          |                           |          |
|---------------------|-----------|----------------------------------------------|-----------------|---------|-------------------------|-------------------------------|----------|-------------|-----------------------|----------------------------------------------------|---------------------------|----------|
|                     | Pirkimo n | r. Pavadinimas                               | Data            | Pirkimo | nr. Pavadini            | mas                           | Data     |             | Pirkimo nr.           | Pavadinimas                                        | Tipas                     | Terminas |
| Poreikiai           | 2496      | 20180813 03                                  | 2018-08-22      | 2478-2  | Testavima               | is (Metų eigoje)              | 2018-0   | 8-22        | 2501                  | Test11                                             | Inicijavimo<br>dokumentai | 1 d.     |
|                     | 2478      | Testavimas (Metų eigoje)                     | 2018-08-22      | 2034    | Trapecinis<br>AVX10X9   | s diržas<br>75                | 2018-0   | 8-22        | 2356                  | Reagentai, papildomos<br>priemonês                 | Inicijavimo<br>dokumentai | -6 d.    |
| Inicijuoti pirkimai | 2556      |                                              | 2018-08-21      | 1923    | Albumina<br>100ml bu    | s 200mg/ml<br>teliukas        | 2018-0   | 8-21        | 2441                  | Vandens mazgo Gedimino g.<br>36, Kaunas, remontas, | Inicijavimo<br>dokumentai | -8 d.    |
|                     | 2551      | Ar matosi                                    | 2018-08-17      | 2065    | Medžio ap<br>ptūklu gal | dirbimo staklių<br>landinimas | 2018-0   | 8-21        |                       |                                                    |                           |          |
| Vykdomi pirkimai    | 2461      | Popierius kardiomonitoriui<br>PHILIPS (H.P.) | 2018-08-17      | 2035    | Instaliacir<br>10x15mm  | his lovelis                   | 2018-0   | 8-21        |                       |                                                    |                           |          |
|                     |           |                                              |                 |         |                         |                               |          |             |                       |                                                    |                           |          |
| Derinimai           |           | Ini                                          | cijuoti pirkima | i       |                         |                               |          |             | Vy                    | kdomi pirkimai                                     |                           |          |
|                     |           |                                              |                 |         |                         |                               |          |             |                       |                                                    | Mano vykdom               | I )      |
| Sutartys            | 14        |                                              |                 |         |                         | 14                            | 3,5      |             |                       |                                                    |                           | 3,5      |
|                     | 12        |                                              | 11              |         |                         | 12                            | 3.0      |             |                       |                                                    | 3                         | 3.0      |
| Užsakymai           | 10        |                                              |                 |         |                         | 10                            | 2,5      |             |                       |                                                    |                           | 2,5      |
|                     | ( kiekin  |                                              |                 |         |                         | 8                             | ig 2.0   |             |                       |                                                    |                           | 2.0      |
|                     | o eliti   |                                              |                 |         |                         | 6                             | ing 1.5  |             |                       |                                                    |                           | 1,5      |
|                     | 4         |                                              |                 |         | 4                       | 4                             | 1.0      | 1           |                       | 1                                                  |                           | 1.0      |
|                     | 2         | 2 2                                          |                 | 1       |                         | 2                             | 0,5      |             |                       |                                                    |                           | 0.5      |
|                     | 0         | Neatlikti Pakartotiniai                      | Vykdomi         | Nejvyką | Atlikti                 | 0                             | 0,0      | Iniciavimas | 0<br>Dokumentų rengin | 0<br>nas Paskilymų laukimas Paskilymų vertir       | imas Pirkimo baigi        | 0.0      |

Sistemoje galėsite pasižiūrėti Jūsų inicijuotų arba vykdomų pirkimų pasiskirstymą pagal pirkimo procedūros etapą:

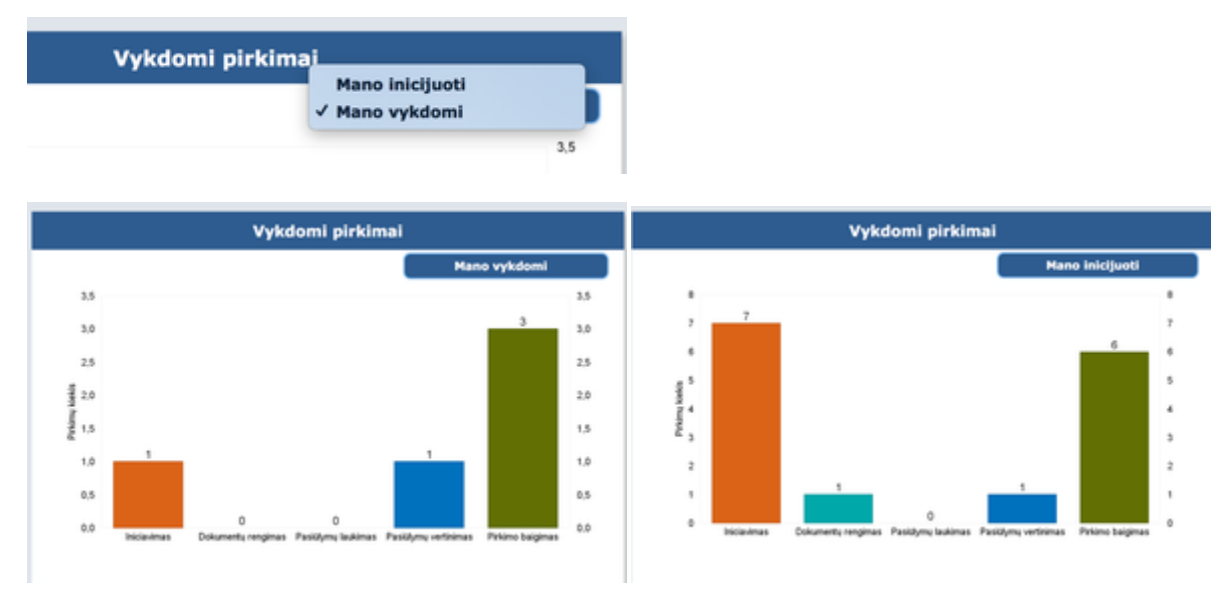

## POREIKIAI

Šioje dalyje matysite Jūsų sukurtus pirkimų poreikius į savo organizacijos pirkimų planą:

| Pradžia             |               | Mano poreikiai     |                                                   |                                       |                      |                                                        |                   |      |          |  |  |  |  |  |
|---------------------|---------------|--------------------|---------------------------------------------------|---------------------------------------|----------------------|--------------------------------------------------------|-------------------|------|----------|--|--|--|--|--|
|                     | Įveskite      | pirkimo pavadinimą |                                                   | ٩                                     | Vis                  | i statusai Visi cer                                    | tralizavimo tipai | +    | ÷        |  |  |  |  |  |
| Poreikiai           | Nr.           | Porei              | kio pavadinimas                                   | Pirkimo būdas                         | Planuojama vert      | Vertës pateikiamos EUR be Pv<br><b>ë Faktinë vertë</b> | M<br>Likutis      |      | Pastabos |  |  |  |  |  |
| Inicijuoti pirkimai | 2556          | N P 🔴              |                                                   |                                       |                      |                                                        |                   | Ð    | 9        |  |  |  |  |  |
|                     | 2554          | D P 😑 test         | martynui 3                                        | Atviras konkursas (supapi             | rastintas) 12 000,00 |                                                        | 12 000,00         | B    | 9        |  |  |  |  |  |
| Vykdomi pirkimai    | 2553          | D P 🔵 test         | martynui 2                                        | Atviras konkursas (supapi             | rastintas) 45 000,00 |                                                        | 45 000,00         | B    | P        |  |  |  |  |  |
| Derinimai           | 2552          | D P 🔴 test         | martynui 1                                        | Atviras konkursas (supapi             | rastintas) 12 000,00 |                                                        |                   | Þ    | 9        |  |  |  |  |  |
|                     | 2550          | D N P 😑 Gele       | łs                                                | Atviras konkursas (supapi             | rastintas)           |                                                        | 0,00              | B    | 9        |  |  |  |  |  |
| Sutartys            | 2546          | CNP 😑 Gra          | fikų braižymo paslauga                            | Atviras konkursas (supapi             | rastintas) 1 000,00  | 650,00                                                 | 350,00            |      | 9        |  |  |  |  |  |
| Užsakymai           | 2545          | CNP 😑 KOP          | PDA: 1 sutartis                                   | Atviras konkursas (supapi             | rastintas) 1 000,00  | 999,00                                                 | 1,00              |      | 9        |  |  |  |  |  |
|                     | 2544          | CNP 😑 1 su         | utartis                                           | Atviras konkursas (supapi             | rastintas) 1 000,00  | 60,00                                                  | 940,00            |      | 9        |  |  |  |  |  |
|                     | 2501          | D P 🔴 Test         | t11                                               | Konkurencinis dialo<br>(tarptautinis) | gas 5,00             |                                                        | 5,00              | B    | 9        |  |  |  |  |  |
|                     | 2495          | CNP 🔴 TES<br>Prei  | T_Sutarties registravimas -<br>iminari/daug daliu | Neskelbiama apklau                    | isa 100,00           | 45,00                                                  |                   |      | 9        |  |  |  |  |  |
|                     | jrađaj 1-10 i | 8 20               |                                                   |                                       |                      |                                                        | « < 🖂             | 1 /2 | >        |  |  |  |  |  |

Jeigu norite matyti savo skyriaus poreikius, reikia spausti horizontalaus meniu punktą "Planas":

| <  | EcoCost             | Pra | džia                      | Planas                    | Vykdymas                          | Žurnal | as Ka       | atalogas                 | Archyvas         | Ataskai                            | tos                               |                               | \$              | 0 🍓      |
|----|---------------------|-----|---------------------------|---------------------------|-----------------------------------|--------|-------------|--------------------------|------------------|------------------------------------|-----------------------------------|-------------------------------|-----------------|----------|
| Pi | rkimų plan          | as  |                           |                           |                                   |        |             |                          |                  |                                    |                                   | Departamentas                 |                 | 2018     |
| v  | isi pirkimai        | Т   |                           |                           |                                   |        |             |                          | Visi pirkir      | nai                                |                                   |                               |                 |          |
| N  | epatvirtinti pirkin | val | Įveskite pir<br>Pavadinin | rkimo pavadini<br>mas Non | mą ar jo fragmentą<br>seris Grupė | Q Inic | Planuojamas |                          | Rinktis          | Pirkimo būdas                      |                                   | Vertés pateikiamos EUR be PVM | Pirkimo numeris | 47       |
|    | atulatioti okimal   |     | Nr.<br>2557               | D P 🔿 3                   | kimo pavadinimas<br>20180823 01   |        | ketvirtis   | BVPŽ kodas<br>09132000-3 | Pi<br>Atviras ko | irkimo būdas<br>mkursas (supaprast | Planuojama ver<br>tintas) 1 000,0 | rté Faktiné verté<br>0        | <b>a</b>        | Pastabos |

Informaciją galėsite filtruoti pagal pavadinimą arba pirkimo numerį (įvedus paieškos duomenis reikia spausti padidinimo stiklą):

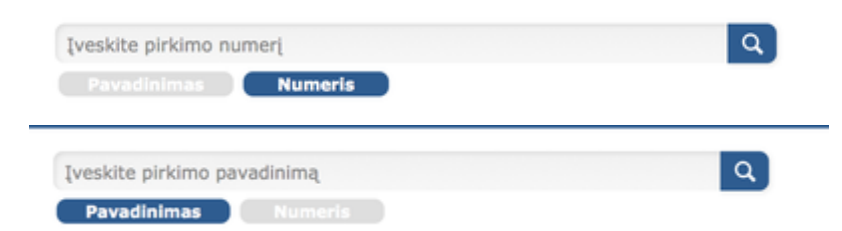

Sistemoje galėsite matyti visų statusų pirkimus arba tik konkrečiai pasirinktus - patvirtintus t.y. įtrauktus į pirkimų planą arba nepatvirtintus, kurie dar derinami:

| Mano poreikiai |               |                           |   |   |                   |
|----------------|---------------|---------------------------|---|---|-------------------|
|                |               |                           |   |   | Visi              |
|                | Visi statusai | Visi centralizavimo tipai | + | + | Patvirtinti       |
|                |               | J                         |   |   | Nepatvirtinti iam |
|                |               |                           |   |   | né ne             |

Viename lape matysite 10 pirkimo plano eilučių. Pereiti į kitą lapą galima lango apačioje rodyklių pagalba arba pirmame langelyje įrašius konkretų lapo numerį:

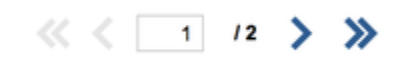

Jeigu turėsite teisę į pirkimų planą įtraukti naują eilutę lango dešinėje matysite šias ikonas:

|                  |                                                |                  | 2018     |
|------------------|------------------------------------------------|------------------|----------|
| Visi sta         | itusai Visi cent                               | ralizavimo tipai | + ±      |
| Planuojama vertė | Vertés pateikiamos EUR be PVM<br>Faktiné verté | Likutis          | Pastabos |
|                  |                                                |                  |          |

+

skirta vienos naujos eilutės įkėlimui į pirkimų planą;

# ±

naudojama norint sukelti daugiau eilučių vienu metu iš excel failo (informacija kaip tai padaryti yra atskiroje instrukcijoje).

Prie kiekvienos pirkimo plano eilutės galite parašyti pastabas.

| Pirkimo būdas                      | Planuojama vertė | Vertés pateikiamos EUR be PVN<br>Faktiné verté | Likutis | Pastabos |
|------------------------------------|------------------|------------------------------------------------|---------|----------|
| Atviras konkursas (supaprastintas) | 1 000,00         | 650,00                                         | 350,00  | Q        |

Paspaudus ant pastabos ikonos galite rašyti tekstą atsidariusioje lentelėje:

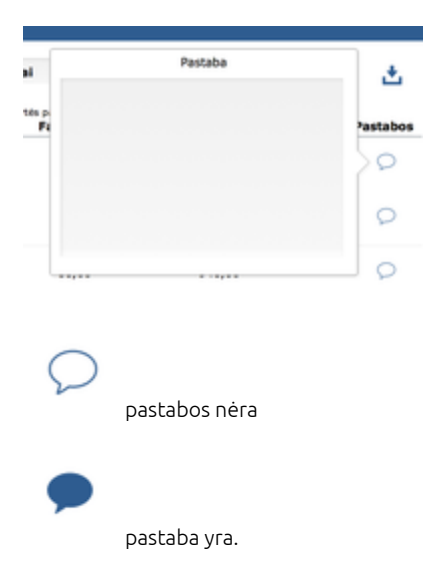

Jeigu turite teisę inicijuoti pirkimą iš matomos pirkimo plano eilutės - jos gale matysite žalią inicijavimo ikoną.

| 2552 | D P 🔴 Gélés | Atviras konkursas (supaprastintas) | 12 000,00 |      |   | Q |
|------|-------------|------------------------------------|-----------|------|---|---|
| 2550 | DNP Gélés   | Atviras konkursas (supaprastintas) |           | 0,00 | Þ | Q |
|      |             |                                    |           |      |   |   |

Pirkimo inicijavimo ikonos nematysite, jei:

Pirkimo plano eilutės gale esanti <u>tušinuko</u>

- 1. Negalite būti pirkimo iniciatoriumi;
- 2. Nebeliko laisvų lėšų pirkimo inicijavimui.

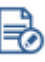

ikona žymi pradėtas, bet nebaigtas pildyti pirkimo inicijavimo paraiškas.

Pirkimų būsenų žymėjimų sutartinių ženklų reikšmės yra matomos paspaudus klaustuko ikoną lango apačioje.

| 2489                    | υ τη 🖝 😈 Ριτκίπιο οδjekto tes                                                                                                    | staviilias                                                                                         | Atviras kulikursas (supaprastilitas)                                                                                      | 1 000,00 |
|-------------------------|----------------------------------------------------------------------------------------------------|----------------------------------------------------------------------------------------------------|----------------------------------------------------------------------------------------------------|----------|
| 2488                    | CNP OTestavimas 2018-0                                                                                                    | 98-13 Apklausa Objektų                                                                             | Neskelbiama apklausa                                                                                                    | 199,00   |
| Įrašai 1. N<br>? C<br>S | <ul> <li>Neužpildyti privalomi laukeliai</li> <li>Nepatvirtintas</li> <li>Centralizuotas</li> <li>Decentralizuotas</li> <li>Skubus</li> </ul> | <ul> <li>Neatliktas</li> <li>Vykdomas</li> <li>Atliktas iš dalies</li> <li>Pakartotinis</li> </ul> | <ul> <li>Atliktas</li> <li>- Neįvyko</li> <li>S - Soc. ir kt. spec. paslaugos</li> <li>R - Rezervuoti pirkimai</li> </ul> |          |

Paspaudus ant bet kurios pirkimo plano eilutės (pirkimo pavadinimo zonoje) galėsite pamatyti pilną pirkimo poreikio informaciją:

| irkimo informacija |                                   |           | Pirkimo inform            | acija                  |                    | Klausimai pirkimų ataskaitoms                                                                                            |   |
|--------------------|-----------------------------------|-----------|---------------------------|------------------------|--------------------|----------------------------------------------------------------------------------------------------|---|
|                    | 1. Bendra informacija             |           |                           |                        |                    | ATN 1 - ataskaita po pirkimo                                                                                             |   |
| rkimo obiektas     | Pirkimo plano metai*:             | 2018      | ~                         | Pildymo data:          |                    | Ar pirkimui bus taikomi aplinkosauginiai reikalavimai?                                                                   |   |
| nino objektas      | Pirkimo iniciatorius*:            | Administ  | tracija                   |                        | Pasirinkti         | Ar pirkimas susijęs su projektu ir/arba programa, finansuojama                                                           |   |
|                    | Pirkimo vykdytojas:               |           |                           |                        | Pasirinkti         | Europos Sajungos leŝomis?                                                                                                |   |
| entarai            | Pirkimo būdas*:                   | Atviras k | onkursas (supaprastintas) | ~                      |                    | Ar pirkimui (prekei) bus taikomi energijos vartolimo efektyvumo                                                          |   |
|                    | Centralizuotas/                   | Centraliz | uotas                     | ~                      |                    | reikalavimai?                                                                                                    |   |
|                    | decentralizuotas*:                |           |                           |                        |                    | Ar pirkimui bus taikomi energijos vartojimo efektyvumo ir aplinkos<br>apsaugos reikalavimai kelių transporto priemonėms? |   |
| umentai            | 2. Pirkimo informacija            |           |                           |                        |                    | Įkėlimai į CVPP.LT                                                                                                    |   |
|                    | Pirkimo pavadinimas*:             | Grafikų b | raižymo paslauga          |                        |                    | Ar pirkimas bus atliekamas per CPO?                                                                                      |   |
| ana arafika a      |                                   |           |                           |                        |                    | Ar pirkimas bus atliekamas CVP IS priemonémis?                                                                           |   |
| mo grankas         | BVPŽ kodas*:                      | 4832600   | 0-9 Pasirini              | kti                    |                    | Ar pirkimas bus atliekamas pagal VPĮ 10 str. (tiesioginiai sandoriai)?                                                   |   |
|                    | Papildomi BVPŽ kodai:             |           | Pasirini                  | kti                    |                    | Skelbimai                                                                                                    |   |
| imo procedūra      |                                   |           |                           |                        |                    | Ar pirkimas bus atliekamas pagal VPI 24 str. (R)?                                                                        |   |
|                    | Pirkimu onuné#1                   | 483       | Dokumentu kürimo, hra     | užumo vaizdo kūrimo    | orafiku Pasirinkti | Ar pirkimas bus atliekamas pagal VPI 23 str. 1 d.1-4 punktai (rezervuoti                                                 |   |
|                    | rithing grope .                   | -105      | ookumentų kurinto, ota    | nzymo, tozoo kommo,    | gronnių Positininu | pirkimai)?                                                                                                    |   |
|                    | Perkamas kiekis*:                 |           | м                         | latavimo vienetai*:    | ×.                 | Ar pirkimas bus atliekamas pagal VPĮ 23 str. 1 d. 5 punktą (uzimtumo<br>rėmimo politika)?                                |   |
|                    | Verté be PVM*:                    | 1 000,00  | PVM %: 0,21               | Verté su PVM*:         | 1 210,00           | ATN 3 - metinė ataskaita                                                                                                 |   |
|                    | Finansavimo šaltinis:             |           |                           |                        |                    | Ar pirkimas bus atliekamas pagal VPI 23 str. 2 d. (rezervuota teisė                                                      |   |
|                    | Plaquoiamas                       |           | _                         |                        |                    | Ar bus viačioama piskimo sutastis (VDI 86 str. 9 d.)?                                                                    |   |
|                    | ketvirtis":                       | 11;111    | × P                       | Pirkimo pradžios data: |                    | Ar pirkimas bus atliekamas pagal VPĮ 25 str. 3 d. (įsigijimai užsienyje                                                  |   |
|                    | Sutarties vykdymo<br>trukmė mėn*: | 2         |                           |                        |                    | esantiems padaliniams?)<br>Ar oirkimas bus atliekamas pagal VPI 25 str. 4 d. (isioiiimai voatingos                       |   |
|                    | Pageidaujama                      |           | Apskaiči                  | uoti pirkimo           |                    | svarbos tarptautiniams renginiams)?                                                                                      |   |
|                    | sutarties data:                   |           | pradi                     | žios datą              |                    |                                                                                                    |   |
|                    |                                   |           |                           |                        |                    | Pažymėti visus atsakymus į klausimus - "NE"                                                                              | Ž |

Atsidariusioje pirkimo poreikio kortelėje laukų aktyvumas priklausys nuo Jūsų turimų teisių bei pirkimo būsenos.

### INICIJUOTI PIRKIMAI

Šioje dalyje matysite pirkimus, kuriuose esate nurodytas iniciatoriumi:

| Pradžia             | Pirkimai, kuriuose esu iniciatorius            |                                          |               |                               |                       |                     |  |  |  |  |  |  |
|---------------------|------------------------------------------------|------------------------------------------|---------------|-------------------------------|-----------------------|---------------------|--|--|--|--|--|--|
|                     | Įveskite pirkimo pavadinimą                    | ٩                                        | ٩             |                               | Visi etapai           | Visi statusai       |  |  |  |  |  |  |
| Poreikiai           | Pavadinimas Numeris<br>Nr. Pirkimo pavadinimas | Pirkimo būdas                            | Pirkimo verté | Inicijavimo<br>paraiškos data | Dabartinis derintojas | Statusas Vykdytojas |  |  |  |  |  |  |
| Inicijuoti pirkimai | 2546 Grafikų braižymo paslauga                 | Atviras konkursas<br>(supaprastintas)    | 1 000,00      | 2018-08-14                    |                       | Patvirtintas        |  |  |  |  |  |  |
|                     | 2545 KOPIJA: 1 sutartis                        | Atviras konkursas<br>(supaprastintas)    | 1 000,00      | 2018-08-14                    |                       | Patvirtintas        |  |  |  |  |  |  |
| Vykdomi pirkimai    | 2544 1 sutartis                                | Atviras konkursas<br>(supaprastintas)    | 1 000,00      | 2018-08-14                    |                       | Patvirtintas        |  |  |  |  |  |  |
| Derinimai           | 2501 Test11                                    | Konkurencinis dialogas<br>(tarptautinis) | 5,00          | 2018-08-13                    |                       | Derinamas           |  |  |  |  |  |  |

Informaciją galėsite filtruoti pagal pavadinimą arba pirkimo numerį (įvedus paieškos duomenis reikia spausti padidinimo stiklą):

| Įveskite pirkimo numerį     | ٩ |
|-----------------------------|---|
| Pavadinimas Numeris         |   |
|                             |   |
| Įveskite pirkimo pavadinimą | Q |

Savo inicijuotus pirkimus galėsite filtruoti pagal pirkimo procedūros etapą:

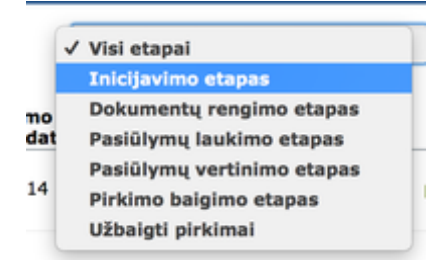

Arba inicijavimo pažymos statusą:

|   | ~  | Visi statusai |   |
|---|----|---------------|---|
|   |    | Rengiami      |   |
|   |    | Derinami      |   |
| : |    | Grąžinti      |   |
|   |    | Patvirtinti   |   |
| F | au | linunuds      | _ |

Paspaudus ant bet kurios pirkimo plano eilutės (pirkimo pavadinimo zonoje) galėsite pamatyti pilną pirkimo procedūros informaciją:

| RAFIKŲ BRAI                                               | ZYMO PASL/                                        | AUGA                                                    |                                                            |                                                                                        |                                                               |                                                                       | NR:254 |
|-----------------------------------------------------------|---------------------------------------------------|---------------------------------------------------------|------------------------------------------------------------|----------------------------------------------------------------------------------------|---------------------------------------------------------------|-----------------------------------------------------------------------|--------|
| 1. INICIDAVIMAS<br>Inicijavimo balgimo data<br>2018-08-14 | II. DOK. RENGIMA<br>Paskelbimo data<br>2018-08-14 | S III. PASTŪLYMŲ LAUP<br>Vokų stpiėšimo d<br>2018-08-14 | KIMAS IV. PASIŪLYMŲ V<br>Šata Laimėtojo nusta<br>2018-08-1 | ERTINIMAS V. SUTARTIE<br>tymo data<br>4 x                                              | imo data                                                      | A BAIGTI PIRKIMA                                                      |        |
| Pradžia                                                   |                                                   | Atsakingi                                               | asmenys                                                    |                                                                                        |                                                               | Paskutiniai įvykiai                                                   |        |
|                                                           | Pirkimo iniciatorius:                             | admin tel.: 5555 el. pas                                | štas:                                                      |                                                                                        | 2018-08-14 16:07:1<br>Pradétas pirkimo                        | 3<br>vvkdymas.                                                        |        |
| 🕑 Užduotys                                                | Pirkimo vykdytojas:                               | Kęstutis Kazulis tel.: 837                              | 426077 el. paštas:                                         | 2018-08-14 16:07-03<br>Visi derinimo schemos dalyvial suderino inicijavimo dokumentus. |                                                               |                                                                       |        |
| 🗋 Byla                                                    | Pirkimo vykdymo būda                              | s sistemoje: Nesisteminis                               |                                                            |                                                                                        | 2018-08-14 16:07:0<br>Gražina Žledelien<br>patvirtinančias 'V | 2<br>ie suderino visus inicijavimo dokumentus ir sudėjo tai<br>izas". |        |
| 😑 Komentarai                                              |                                                   | Užregistruol                                            | tos sutartys                                               |                                                                                        | 2018-08-14 16:06:5                                            | 2<br>ė informuota(s) el. paštu dėl poreikio suderinti dokumeni        | itus.  |
| 🖟 Objektas                                                | Faktinë vertë be P<br>Nr. Sutartie                | /M: 650,00 Eur<br>s pavadinimas Tiekėja:                | s Data                                                     | Sutarties dalys                                                                        |                                                               | Patvirtinti dokumentai                                                |        |
|                                                           | 456 Grafiku                                       | braižymo UAB "RIAMO                                     | DNA" 2018-08-14                                            | 1. dalis                                                                               | Dokumento pavadinima                                          | s Patvirtinimo                                                        | / data |
| Planas                                                    | 123 Grafiku                                       | braižymo UAB "Ponte                                     | em" 2018-08-14                                             | 2. dalis                                                                               | Inicijavimo_Pazyma.pd                                         | if 2018-08-1                                                          | 4 🗶    |
|                                                           |                                                   |                                                         |                                                            |                                                                                        |                                                               |                                                                       |        |

Kiek pirkimo informacijos galėsite peržiūrėti priklausys nuo pirkimo vykdymo etapo bei Jūsų turimų teisių.

### VYKDOMI PIRKIMAI

Šioje dalyje matysite pirkimus, kuriuose esate paskirtas pirkimo vykdytoju.

| Pradžia             | Pirkimai, kuriuose esu vykdytojas                             |                                          |                                              |                  |               |               |  |  |  |  |  |  |
|---------------------|---------------------------------------------------------------|------------------------------------------|----------------------------------------------|------------------|---------------|---------------|--|--|--|--|--|--|
|                     | Įveskite pirkimo pavadinimą                                   | ٩                                        |                                              |                  | Visi etapai   | Visi statusai |  |  |  |  |  |  |
| Poreikiai           | Pavadinimas Numeris<br>Pirkimo pavadinimas                    | Pirkimo būdas                            | Vertë pateikiama EUR be PVM<br>Pirkimo vertë | Etapas           | Vykdymo būdas | Pradžia       |  |  |  |  |  |  |
| Inicijuoti pirkimai | 2544 1 sutartis                                               | Atviras konkursas<br>(supaprastintas)    | 1 000,00                                     | Pirkimo baigimas | Nesisteminis  | 2018-08-14    |  |  |  |  |  |  |
|                     | 2501 Test11                                                   | Konkurencinis dialogas<br>(tarptautinis) | 5,00                                         | Inicijavimas     |               | 2018-08-16    |  |  |  |  |  |  |
| Vykdomi pirkimai    | 2495 TEST_Sutarties registravimas - Preliminari/daug<br>daliu | Neskelbiama apklausa                     | 100,00                                       | Pirkimo baigimas | Nesisteminis  | 2018-08-13    |  |  |  |  |  |  |

Informaciją galėsite filtruoti pagal pavadinimą arba pirkimo numerį (įvedus paieškos duomenis reikia spausti padidinimo stiklą):

| Įveskite pirkimo numerį     | ٩ |
|-----------------------------|---|
| Pavadinimas Numeris         |   |
|                             |   |
| Iveskite pirkimo pavadinima | Q |

Savo vykdomus pirkimus galėsite filtruoti pagal pirkimo procedūros etapą:

| 1 | Visi etapai                |
|---|----------------------------|
|   | Inicijavimo etapas         |
|   | Dokumentų rengimo etapas   |
| t | Pasiülymų laukimo etapas   |
|   | Pasiülymų vertinimo etapas |
| - | Pirkimo baigimo etapas     |
|   | Užbaigti pirkimai          |

Arba statusą:

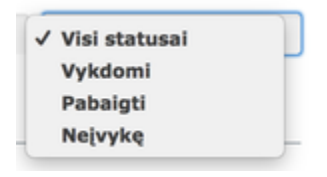

Paspaudus ant bet kurios pirkimo plano eilutės (pirkimo pavadinimo zonoje) galėsite pamatyti pilną pirkimo procedūros informaciją:

| GRAFIKŲ BRA                                              | IZYMO PASLAUGA                                       |                                                             |                                                  |                                             |                      |                                                                                         |                                      | NR:2546    |
|----------------------------------------------------------|------------------------------------------------------|-------------------------------------------------------------|--------------------------------------------------|---------------------------------------------|----------------------|-----------------------------------------------------------------------------------------|--------------------------------------|------------|
| L INICIDAVIMAS<br>Inicijavimo belgimo data<br>2018-08-14 | II. DOK. RENGIMAS I<br>Paskelbimo data<br>2018-08-14 | II. PASIŪLYMŲ LAUKIMAS<br>Vokų atplėšimo data<br>2018-08-14 | IV. PASIŪLYMŲ V<br>Laimėtojo nusta<br>2018-08-14 | ERTINIMAS V. SUTARTIES<br>itymo data<br>4 x | SUDARYMAS<br>mo data |                                                                                         | BAIGTI PIRKIMĄ                       |            |
| Pradžia                                                  |                                                      | Atsakingi asm                                               | enys                                             |                                             |                      | Paskuti                                                                                 | iniai įvykiai                        |            |
|                                                          | Pirkimo iniciatorius: admin                          | tel.: 5555 el. paštas:                                      |                                                  |                                             |                      | 2018-08-14 16:07:13<br>Pradėtas pirkimo vykdymas.                                       |                                      |            |
| ⊘ Užduotys                                               | Pirkimo vykdytojas: Kęstutis                         | Kazulis tel.: 837426077                                     | el. paštas:                                      |                                             |                      | 2018-08-14 16:07:03<br>Visi derinimo schemos dalyviai sude                              | rino inicijavimo dokumentus.         |            |
| 🗅 Byla                                                   | Pirkimo vykdymo būdas sistemoj                       | : Nesisteminis                                              |                                                  |                                             | •••                  | 2018-08-14 16:07:02<br>Gražina Žiedelienė suderino visus in<br>patvirtinančias 'vizas'. | icijavimo dokumentus ir sudėjo tai   |            |
| 📃 Komentarai                                             |                                                      | Užregistruotos su                                           | utartys                                          |                                             | •                    | 2018-08-14 16:06:52<br>Gražina Žiedelienė informuota(s) el.                             | paštu dėl poreikio suderinti dokumen | us.        |
| 🗊 Objektas                                               | Faktinė vertė be PVM: 65<br>Nr. Sutarties pavadin    | 0,00 Eur<br>mas Tiekėjas                                    | Data                                             | Sutarties dalys                             |                      | Patvirtinti                                                                             | dokumentai                           |            |
|                                                          | 456 Grafikų braižymo                                 | UAB "RIAMONA"                                               | 2018-08-14                                       | 1. dalis                                    | Dokume               | nto pavadinimas                                                                         | Patvirtinimo                         | data       |
| Planas                                                   | 123 Grafikų braižymo                                 | UAB "Pontern"                                               | 2018-08-14                                       | 2. dalis                                    | 📔 Inicij             | avimo_Pazyma.pdf                                                                        | 2018-08-1                            | <u>ځ</u> ا |
|                                                          | 678 Grafikų braižymo                                 | UAB "Dokobit"                                               | 2018-08-14                                       | 3. dalis                                    |                      |                                                                                         |                                      |            |

Jūsų galimi atlikti veiksmai priklausys nuo pirkimo vykdymo etapo bei Jūsų turimų teisių.

## DERINIMAI

Šioje dalyje matysite pirkimo inicijavimo pažymų, pirkimo dokumentų, apklausos pažymų, užsakymų derinimą.

| Pradžia             | Inicija            | avimo pažymos                                                   | Pirkimo dokument                | ai                                       | Tiekėjų apkla | usos                                         | Užsakyn                | nai        |
|---------------------|--------------------|-----------------------------------------------------------------|---------------------------------|------------------------------------------|---------------|----------------------------------------------|------------------------|------------|
|                     | įveskite pirkimo   | pavadinimą                                                      | a)                              |                                          |               |                                              | Nepriimtas             | prendimas  |
| Poreiklai           | Pavadinimas<br>Nr. | Pirkimo pavadinimas                                             |                                 | Pirkimo būdas                            | Statusas      | Verte pateikiama EUR be PVM<br>Pirkimo verté | Derinimo pradžios data | Terminas   |
| Inicijuoti pirkimai | 2501               | Test11                                                          |                                 | Konkurencinis dialogas<br>(tarptautinis) | Derinamas     | 5,00                                         | 2018-08-16             | 2018-08-17 |
|                     | 2641               | Vandens mazgo Gedimino g. 36,<br>vamzdyna ir uždaromaja armatūr | Kaunas, remontas, keičiant<br>a | Neskelbiarna apklausa                    | Derinamas     | 1400,00                                      | 2018-08-03             | 2018-08-08 |
| Vykdomi pirkimai    | 2356               | Reagentai, papildomos priemones                                 |                                 | Atviras konkursas<br>(tarptautinis)      | Derinamas     | \$\$0000,00                                  | 2018-08-08             | 2018-08-10 |
| Derinimal           |                    |                                                                 |                                 |                                          |               |                                              |                        |            |
| Sutartys            |                    |                                                                 |                                 |                                          |               |                                              |                        |            |
|                     |                    |                                                                 |                                 |                                          |               |                                              |                        |            |
| Užsakymai           |                    |                                                                 |                                 |                                          |               |                                              |                        |            |

Galėsite atsifiltruoti laukiamus/pasibaigusius derinimus:

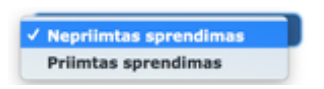

Paspaudus ant bet kurios pirkimo plano eilutės (pirkimo pavadinimo zonoje) galėsite pamatyti pilną pirkimo procedūros informaciją, kuria su Jumis norima suderinti. Jūsų galimi atlikti veiksmai priklausys nuo pirkimo vykdymo etapo bei Jūsų turimų teisių.

### SUTARTYS

Šioje dalyje matysite sutartis, kuriose esate paskirtas sutarties administratoriumi.

| Pradžia             | Mano sutartys    |                 |                                                |                                                |                |          |                         |           |  |  |
|---------------------|------------------|-----------------|------------------------------------------------|------------------------------------------------|----------------|----------|-------------------------|-----------|--|--|
|                     |                  |                 |                                                |                                                |                |          | Galiojančios Pasil      | balgusios |  |  |
| Poreikiai           | Sutarties<br>Nr. | Poreikio<br>Nr. | Sutarties pavadinimas                          | Verté pateikiama EUR be PVM<br>Sutarties verté | Sutarties data | Forma    | Tiekėjas                | Pastabos  |  |  |
| Inicijuoti pirkimai | 1204             | 2544            | 1 sutartis                                     | 1,21                                           | 2018-08-14     | Sutartis | VšĮ Nauja kvalifikacija | 9         |  |  |
|                     | 1172             | 2494            | TEST_Sutarties registravimas - daug dalių      | 121,00                                         | 2018-08-14     | Sutartis | VšĮ Nauja kvalifikacija | Q         |  |  |
| Vykdomi pirkimai    | 1164             | 2493            | TEST_Sutarties registravimas - Pakartotinis su | 12,10                                          | 2018-08-15     | Sutartis | VšĮ Nauja kvalifikacija | P         |  |  |
| Derinimai           | 1155             | 2487            | Testavimas 2018-08-13                          | 36,30                                          | 2018-08-10     | Sutartis | UAB "Ecocost"           | P         |  |  |
|                     | 1143             | 2471            | Kompiuterinė įranga                            |                                                | 2018-08-09     | Sutartis | UAB"Topo grupė"         | P         |  |  |
| Sutartys            |                  |                 |                                                |                                                |                |          |                         |           |  |  |
| Užsakymai           |                  |                 |                                                |                                                |                |          |                         |           |  |  |

Galėsite filtruoti pagal sutarčių galiojimą. Paspaudus ant bet kurio sutarties pavadinimo (pavadinimo zonoje) galėsite pamatyti pilną sutarties informaciją. Jūsų galimi atlikti veiksmai priklausys nuo pirkimo vykdymo etapo bei Jūsų turimų teisių.

| EcoCost | ATLIKTO PIRKIMO DUOMENYS |
|---------|--------------------------|
|---------|--------------------------|

### TEST\_Sutarties registravimas - daug dalių

| Sutarties informacija |                                       | Sutarties informacija                       | Pirkimo informacija I Pirkimo informacija II                       |  |  |  |  |
|-----------------------|---------------------------------------|---------------------------------------------|--------------------------------------------------------------------|--|--|--|--|
| Dokumentai            | Forma                                 | Sutartis                                    | 1. Bendra informacija                                              |  |  |  |  |
|                       | Pavadinimas                           | TEST_Sutarties registravimas - daug dalių   | Pirkimo plano metai: 2018                                          |  |  |  |  |
| Sutarties vykdymas    | Sutarties data                        | 2018-08-14                                  | Pirkimo iniciatorius: <b>Administracija</b><br>Pirkimo vykdytojas: |  |  |  |  |
|                       | Sutartis galioja nuo<br>Sutarties Nr. | 2018-08-06 Social us gailed a to 2020-05-06 | Pirkimo būdas: Neskelbiama apklausa                                |  |  |  |  |
|                       | C de dia contra a Rite                |                                             | 2. Pirkimo informacija                                             |  |  |  |  |
|                       | Sutarties verte su PVM                | 121,00 PVM% ,21                             | Pirkimo pavadinimas: TEST_Sutarties registravimas - daug dalių     |  |  |  |  |
|                       | CVP IS pirkimo numeris                |                                             | Pirkimų grupė: 091                                                 |  |  |  |  |
|                       | Tiekėjas                              | VšI Naula kvalifikacija Pasirinkti          | Grupės pavadinimas: Kuras                                          |  |  |  |  |
|                       | Disting a substation                  | sdela                                       | BVPŽ kodas: 09132000-3                                             |  |  |  |  |
|                       | Pirkimo vykdytojas                    | admin                                       | Papildomi BVPŽ kodai:                                              |  |  |  |  |
|                       | Sutarties administratorius            | Pasirinkti                                  |                                                                    |  |  |  |  |
|                       | Pirkimo iniciatorius                  | Administracija                              | Perkamas kiekis: 3                                                 |  |  |  |  |
|                       | Pirkimo būdas                         | Neskelbiama apklausa                        | Matavimo vienetai: vnt.                                            |  |  |  |  |
|                       | Ar sutartis preliminari?              | Ne 🕑                                        | Verté be PVM: 100,00 PVM %: 21%                                    |  |  |  |  |
|                       |                                       |                                             | Verte su PVM: 121,00                                               |  |  |  |  |
|                       | Pirkime dalyvavo vienas               | Ar rochiti katalono informacija             | Pinansavimo satunis:                                               |  |  |  |  |
|                       | tiekėjas:                             |                                             | Pirkimo oradžios data:                                             |  |  |  |  |
|                       | Pastabos                              |                                             | Sutarties trukme mei: 21<br>Pageidaujama sutarties                 |  |  |  |  |
|                       |                                       |                                             | data:                                                              |  |  |  |  |
|                       |                                       |                                             |                                                                    |  |  |  |  |

#### Prie dokumentų galėsite įkelti ne vieną failą

| Dokumento peržiūra |  |  |  |  |
|--------------------|--|--|--|--|
|                    |  |  |  |  |
|                    |  |  |  |  |
|                    |  |  |  |  |

Taip pat galėsite sekti sutarties vykdymą. Informacija apie sąskaitas prie sutarties yra įvedama paspaudus žalią pliuso ikoną, esančią lango dešinėje.

|                       |                       |                    | Sąskaitos siejimas su                             | ı sutartimi | × |
|-----------------------|-----------------------|--------------------|---------------------------------------------------|-------------|---|
| Sutarties informacija |                       | Sutarties vykdymas | Sąskaitos pavadinimas:<br>Sąskaitos numeris:      |             |   |
| Dokumentai            | Sąsk. nr. Pavadinimas | Data Suma t        | Sąskaitos data:<br>Sąskaitos suma be PVM:<br>PVM: |             | + |
| Sutarties vykdymas    |                       |                    | Sąskaitos suma su PVM:                            | Atšaukti    |   |
|                       |                       |                    |                                                   |             |   |
|                       |                       |                    |                                                   |             |   |

# UŽSAKYMAI

Šioje dalyje matysite jūsų užsakymai pagal galiojančias organizacijos sutartis.

Nr.: 2494

×

🌣 🛛

| Pradžia             |                                  |                       |                |                        |          |                       |
|---------------------|----------------------------------|-----------------------|----------------|------------------------|----------|-----------------------|
| Poreikiai           | Įveskite užsakymo<br>Pavadinimas | pavadinimą<br>Numeris | ٩              |                        |          | Galiojantys Pasibaigq |
|                     | Užsakymo Nr.                     | Užsakymo pavadinimas  | Užsakymo vertė | Tiekėjas               | Statusas |                       |
| Inicijuoti pirkimai | 2344                             | admin - 2018-08-21-1  | 193,90         | Egidijaus Jurkevičiaus | Vykdomas | 0                     |
|                     |                                  |                       |                |                        |          |                       |
| Vykdomi pirkimai    |                                  |                       |                |                        |          |                       |
| Derinimai           |                                  |                       |                |                        |          |                       |
| Sutartys            |                                  |                       |                |                        |          |                       |
| Užsakymai           |                                  |                       |                |                        |          |                       |
|                     |                                  |                       |                |                        |          |                       |

Paspaudus ant konkretaus užsakymo pavadinimo, pamatysite jo pilną informaciją.

### UŽSAKYMAS ADMIN - 2018-08-21-1: 193,90 €

Statusas: Vykdomas

NR:2344

|                             |     |           | _      |                                                                                                    |                    |                        |                  |                        |               |                                 |                     |                     |       |                                                                                                    |
|-----------------------------|-----|-----------|--------|----------------------------------------------------------------------------------------------------|--------------------|------------------------|------------------|------------------------|---------------|---------------------------------|---------------------|---------------------|-------|----------------------------------------------------------------------------------------------------|
| UŽSAKYMO FO                 | RMA |           |        |                                                                                                    | Užsakymo info      | rmacija                | Sut              | tarties informacija    |               |                                 | Pristatymas         |                     |       | 🕀 Komentaras                                                                                                    |
| Forma.xlsm<br>Uzsakymas.pdf |     | Ø         | ><br>> | UŽSAKYMO INFORMACIJA<br>Užsakymo pavadinimas admin - 2018-08-21-1<br>Iniciatorius admin<br>E. paštas r.gelumbauskiene@ecocost.lt |                    |                        | Pecocost.it      | Telefonas<br>Padalinys | 8683<br>Adm   | r57664                          |                     |                     |       | 2018-08-23 09-43:18<br>Užsakymas išsliųstas tiekėjui.<br>2018-08-23 09:43:13<br>Visi derinimo schemos dalyviai suderino<br>užsakymą. |
|                             |     |           |        | Nr.                                                                                                    | Produktas          |                        |                  | Mato vnt.              | Užsakytas kie | kis Kaina be PVN                | 1 Suma be PVM       |                     |       | 2018-08-23 09:43:04                                                                                                    |
|                             |     |           |        | 1                                                                                                    | Sausainiai         |                        |                  | Kg                     | 9             | 1,40                            | 12,64               | ^                   | (***) | admin suderino uzsakymą.                                                                                                    |
| DERINTOJAI                  |     |           |        | 2                                                                                                    | sausainiai trapios | s tešlos su įdaru "Juo | stelé*           | Kg                     | 6             | 1,90                            | 11,40               |                     | Ť     |                                                                                                    |
| 1 admin                     | 5   | Suderinta |        | 3                                                                                                    | Kūčiukai           |                        |                  | Kg                     | 103           | 1,32                            | 136,20              |                     |       | 2018-08-23 09:42:57                                                                                                    |
|                             |     |           |        | 4                                                                                                    | aguonų suktinis (  | (aguonų įdaro 30%)     | "Vyniotinis" 0,4 | Kg                     | 0             | 1,32                            | 0,00                |                     |       | ozakymus aukartus.                                                                                                    |
|                             |     |           |        | Pastab                                                                                                    | 205                |                        |                  |                        |               | Bendra suma<br>PVM suma<br>VISO | 160,<br>33,<br>193, | ×<br>25<br>65<br>90 |       |                                                                                                    |